# User's Manual

**GS820 Firmware Update Procedure** 

This manual contains instructions on how to update the GS820 firmware. Be sure to follow these instructions when updating the firmware.

# CAUTION

- Do not turn the power OFF after you select FirmwareUpdate by step 5 in "Updating the Firmware" until the system is completely written. If you do, the GS820 may malfunction.
- If the system firmware is updated, all of the data files stored on the GS820RAM (volatile storage) will be cleared. Be sure to move important data files to a different directory in advance.

# Before Updating the Firmware

#### Uncompress the file.

•

Uncompress the file that you downloaded. The file contains the following three files.

- System file: b8502xeXXXXX.srec (for 765601 and 765602)
  - b8502xIXXXXXX.srec (for 765611 and 765612)
- This manual: IM765601-91E\_030.pdf

# Change the GS820 USB interface mode to USB storage.

1. Press SHIFT+SETUP (MISC) to display the MISC menu.

| Remote<br>  I/F | E×ternal<br>I/0 | LineFreq<br><u>Auto</u> | Display | CSV<br>Setting | Next<br>1/2 |  |
|-----------------|-----------------|-------------------------|---------|----------------|-------------|--|
|-----------------|-----------------|-------------------------|---------|----------------|-------------|--|

2. Press the **Remote I/F** soft key to display the Remote I/F menu.

| GPIB | RS232 | LAN | USB<br>Storage | VISA<br>Info |
|------|-------|-----|----------------|--------------|
|------|-------|-----|----------------|--------------|

- 3. Press the USB soft key to display the USB menu.
- 4. Press the **Storage** soft key.

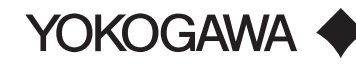

# **Updating the Firmware**

- 1. Using a USB cable, connect the GS820 to the PC that contains the uncompressed system file.
- Copy the system file to the GS820RAM (volatile storage) according to the model. For details on the GS820RAM (volatile storage), see section 4.6 in the GS820 User's Manual (IM765601-01E).
   765601 and 765602: b8502xeXXXXX.srec
   765611 and 765612: b8502xlXXXXX.srec
- 3. Press SHIFT+SETUP (MISC) to display the MISC menu.

 Remote
 External LineFreq
 Display
 CSV
 Next

 I/F
 I/0
 50Hz
 4
 Setting
 1/2

4. Press the **Next 1/2** soft key.

Beep Time Test Disk Firmware Next On Off Adjust Test Format Update 2/2

5. Press the FirmwareUpdate soft key.

The system file automatically opens and the update operation is carried out. An error will occur if there is no system file in the GS820RAM.

6. When the update operation is completed, a message prompting you to powercycle the GS820 appears. If the message is displayed, cycle the GS820 power.

#### Checking the Updated Firmware (After restarting the GS820)

1. Press SHIFT+ERROR (INFO).

|  | Instrument :<br>SerialNo :<br>Firmware Revision<br>Logic Revision :<br>Model :<br>Calibration Date : | 65820 MULTI CHANNEL SMU<br>12345678<br>101 2007/07/12 16:33:59 | Product name     Serial number     Most recent firmware revision and update     Most recent logic revision     Model     Calibration date | Product name<br>Serial number<br>Most recent firmware revision and update date/time) |
|--|----------------------------------------------------------------------------------------------------|----------------------------------------------------------------|----------------------------------------------------------------------------------------------------|--------------------------------------------------------------------------------------|
|  |                                                                                                    | 765601                                                         |                                                                                                    | Most recent logic revision<br>Model<br>Calibration date                              |

- 2. Check that the Firmware Revision value is the same as the firmware version that you installed.
- 3. To set the USB interface back to USB-TMC, carry out steps 1 to 3 in "Before Updating the Firmware" and press the USB-TMC soft key.